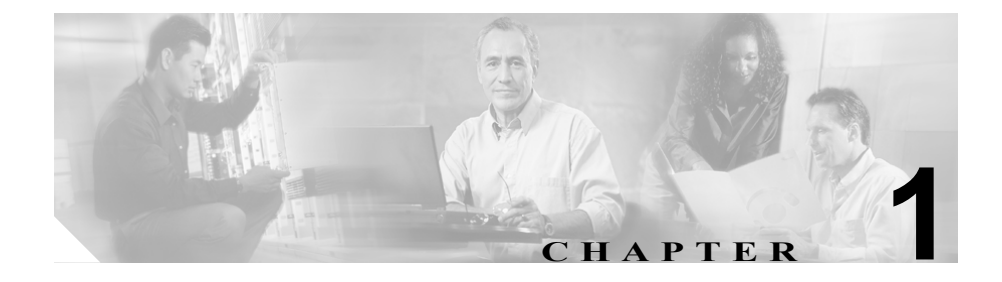

# WebView のインストールの準備

この章は、WebViewのインストールに関する3つの章の最初の章です。この章では、WebViewのコンポーネント、それらをインストールする順序、およびサポートされている導入モデルについて説明します。この章の内容は、次のとおりです。

- 「リリース 7.0(0) の新機能」(P.1-2)
- 「WebView について」 (P.1-7)
- 「WebView のコンポーネント」 (P.1-9)
  - 「ディストリビュータアドミンワークステーション」(P.1-11)
  - 「WebView サーバ」 (P.1-13)
  - 「WebView クライアント」 (P.1-15)
  - 「Webブラウザ」(P.1-15)
- 「WebView コンポーネントのインストール順序」(P.1-20)
- 「WebView の情報フロー」(P.1-22)
- 「ICM/IPCC Enterprise 用の WebView の導入」(P.1-24)
  - 「標準の導入形態」(P.1-24)
  - 「大規模カスタマー用の導入形態」(P.1-25)
  - 「標準の導入形態から大規模カスタマー用の導入形態への移行」(P.1-27)
  - 「プライマリAWとセカンダリAWの導入」(P.1-28)
  - 「ホスト型の導入形態」(P.1-30)
- 「多言語インストール」(P.1-32)

# リリース 7.0(0) の新機能

このセクションでは、WebView リリース 7.0(0) の変更と機能拡張について説明 します。このリリースの新機能と機能変更の詳細は、『Release Notes for Cisco ICM/IPCC Enterprise & Hosted Editions Release 7.0(0)』を参照してください。

| 機能                       | 説明                                        | 詳細情報                       |
|--------------------------|-------------------------------------------|----------------------------|
| Active Directory のセ      | このリリースでは、WebView レポーティ                    | 「Active Directory について」    |
| キュリティ                    | ングなどの ICM の操作に対するアクセ                      | (P.9-2)を参照してください。          |
|                          | スを管理するために、Microsoft Active                |                            |
|                          | Directory <sup>(R)</sup> (AD) のセキュリティ モデル |                            |
|                          | が採用されています。                                |                            |
| AllowAdminLogin          | このレジストリ設定と Active Directory と             | 「AllowAdminLogin」(P.8-2)を参 |
| (TRUE FALSE) の設定を<br>無効に | の関連はなくなりました。                              | 照してください。                   |
| 導入モデル:標準と大規              | ディストリビュータ アドミン ワークス                       | 「ICM/IPCC Enterprise 用の    |
| 模のレポーティング導入              | テーション(AW)に WebView をインス                   | WebView の導入」 (P.1-24) を参   |
| 形態                       | トールする方法と、データベースがある                        | 照してください。                   |
|                          | プライマリ ディストリビュータ AW に                      |                            |
|                          | 接続する任意のサーバに「スタンドアロ                        |                            |
|                          | ン」の WebView をインストールする方法                   |                            |
|                          | のどちらかを選ぶことができます。                          |                            |
| エラー メッセージの改              | さまざまなエラー メッセージをさらに明                       | 第 10 章「トラブルシューティン          |
| 善                        | 確な表現に変更しました。                              | グのヒント」を参照してくださ             |
|                          |                                           | لا∕ <sub>°</sub>           |
| イベントビューア                 | 警告(黄色)およびエラー(赤色)に分                        | 詳細は、WebView のオンライン         |
|                          | 類されるイベントが、イベントビューア                        | ヘルプを参照してください。              |
|                          | レポートの上部に表示されるようになり                        |                            |
|                          | ました。                                      |                            |
| WebView データベース           | 別の WebView データベースへのリダイ                    | 「フェールオーバー WebView          |
| へのリダイレクト                 | レクトが、ICM のセットアップを再実行                      | データベースの操作」(P.4-7)          |
|                          | しなくても行えるようになりました。                         | を参照してください。                 |
| フランス語(カナダ)の              | 言語の選択にフランス語(カナダ)が追                        | 「多言語インストール」(P.1-32)        |
| ローカリゼーション                | 加されました。                                   | を参照してください。                 |

| 機能                      | 説明                                                                                                    | 詳細情報                                                                |
|-------------------------|----------------------------------------------------------------------------------------------------|---------------------------------------------------------------------|
| Jaguar Watchdog         | WebView とともにインストールされて<br>自動的に有効になるこのユーティリティ<br>は、Jaguar サービスを監視して必要に応<br>じてサービスを再起動します。                                                                                                    | 「Jaguar Administration および<br>Jaguar Watchdog」(P.5-1)を参<br>照してください。 |
| お気に入りのスケジュー<br>リング      | 保存して別のユーザと共有しているレ<br>ポートを、お気に入りとしてマーキング<br>してスケジューリングすることが可能に<br>なりました。                                                                                                    | 詳細は、WebView のヘルプを参<br>照してください。                                      |
| SSL                     | <ul> <li>Windows 2003 サーバにインストールした</li> <li>場合に限り、Secure Socket Layer (SSL) 3.</li> <li>の の暗号化が、WebView の認証 (ログイン) に対してデフォルトで有効になります。</li> <li>WebView のすべてのセッションに対して暗号化を有効にすることもできます。</li> <li>また、SSL を無効にすることもできます。</li> </ul> | 「ICM のセットアップ時の SSL<br>の設定」(P.9-5) を参照してくだ<br>さい。                    |
| テンプレートとアイテム<br>キャッシュの更新 | デフォルトのキャッシュ更新を上書きで<br>きるリンクが、WebView のインターフェ<br>イスで使用できるようになりました。IIS<br>を再起動しなくても、テンプレート リス<br>トとアイテム リストを即座に更新できま<br>す。                                                                                                    | 詳細は、WebView のヘルプを参<br>照してください。                                      |

### ■ リリース 7.0(0) の新機能

| 機能          | 説明                                                                                                    | 詳細情報               |
|-------------|----------------------------------------------------------------------------------------------------|--------------------|
| テンプレート:新規   | このリリースには、次のレポートテンプ                                                                                                    | 詳細は、WebView のヘルプを参 |
|             | レートが新しく追加されています。                                                                                                    | 照してください。           |
|             | • Agteam29:エージェントチームスキ                                                                                                    |                    |
|             | ル グループ割り当てリアルタイム<br>レポート - ICM および IPCC                                                                                   |                    |
|             | <ul> <li>Agteam32:エージェント チーム状態<br/>数 リアルタイム レポート - ICM およ<br/>び IPCC</li> </ul>                                           |                    |
|             | <ul> <li>Caltyp25:コール タイプ キュー ス<br/>テータス リアルタイム レポート<br/>(IPCC およびネットワーク キュー)-<br/>IPCC のみ</li> </ul>                     |                    |
|             | <ul> <li>Caltyp26:コールタイプ提供タスク<br/>30分レポート - IPCCのみ</li> </ul>                                                             |                    |
|             | <ul> <li>Caltyp27:コールタイプキュー遅延<br/>ステータスリアルタイムレポート -<br/>IPCCのみ</li> </ul>                                                 |                    |
|             | <ul> <li>Caltype28:コール タイプ タスク ス<br/>テータス(現在)リアルタイム レポー</li> <li>ト(IPCC およびネットワーク VRU)</li> <li>- ICM および IPCC</li> </ul> |                    |
|             | <ul> <li>Caltyp37: コール タイプ サービス<br/>レベル放棄日次レポート - IPCC のみ</li> </ul>                                                      |                    |
| テンプレート:プレース | WebView のインターフェイスには、次の                                                                                                    |                    |
| ホルダ         | レポートが表示されます。これらは、リ                                                                                                    |                    |
|             | リース 7.0(0) 用の将来のサービス リリー                                                                                                  |                    |
|             | スで使用可能になるレホートのプレース                                                                                                    |                    |
|             |                                                                                                    |                    |
|             | • Agteam33                                                                                                    |                    |
|             | • Agteam34                                                                                                    |                    |
|             | • Agteam35                                                                                                    |                    |
|             | • Agteam36                                                                                                    |                    |

| 機能            | 説明                              | 詳細情報                            |
|---------------|---------------------------------|---------------------------------|
| テンプレート : 提供再開 | ICM/IPCC 5.0 で削除された Entskg06 (エ | 詳細は、WebView のヘルプを参              |
|               | ンタープライズ スキルグループ パ               | 照してください。                        |
|               | フォーマンス 30 分) と Entskg07 (エン     |                                 |
|               | タープライズ スキル グループ パフォー            |                                 |
|               | マンス日次)が、一部機能拡張されて再              |                                 |
|               | び追加されました。(これらのテンプレー             |                                 |
|               | トは、5.0 SR7 と 6.0 SR2 にも再追加され    |                                 |
|               | ています)                           |                                 |
| テンプレート:分離     | ICM 版と IPCC 版に分けられたレポート         | 詳細は、WebView のヘルプを参              |
|               | があります。この変更は、各環境のレポー             | 照してください。                        |
|               | トの [キュー] フィールドを正確にする            |                                 |
|               | ために行われたものです。特定の IPCC            |                                 |
|               | 専用フィールド([緊急アシスト]、[介             |                                 |
|               | 入]および [代行受信])が、新しい ICM          |                                 |
|               | 専用テンプレートからは削除されていま              |                                 |
|               | す。                              |                                 |
|               | このように分離されたレポートについて              |                                 |
|               | は、レポート番号が 10 大きくなっていま           |                                 |
|               | す。たとえば、Agtskg20 は ICM 専用に       |                                 |
|               | なりました。Agtskg30 は、このテンプ          |                                 |
|               | レートの IPCC 版です。                  |                                 |
|               | 次のテンプレートが ICM テンプレート            |                                 |
|               | から分離されて、新たに IPCC テンプレー          |                                 |
|               | トとなりました。                        |                                 |
|               | • Aatska30                      |                                 |
|               | Perskal4      Entskal4          |                                 |
|               | • Perska30-36 } Entska30-36     |                                 |
|               | 町をのテンプレートの多くが カラ人の              | 詳細け WebView のヘルプと               |
|               | 追加 カラム名の変更 お上び計算の目              | Release Notes for Cisco         |
|               | 直しに伴って更新されています                  | ICM/IPCC Enterprise & Hosted    |
|               |                                 | Editions Release 7 0(0) 『 を参昭]」 |
|               |                                 | てください。                          |

### ■ リリース 7.0(0) の新機能

| 機能                       | 説明                                                                  | 詳細情報                                                                         |
|--------------------------|---------------------------------------------------------------------|------------------------------------------------------------------------------|
| サードパーティソフト               | <b>Sybase EAServer</b> :バージョン 5.1 がイン                               | 「サードパーティ ソフトウェア                                                              |
| ウェアのアップグレード              | ストールされています。                                                         | のインストール」(P.2-1)を参照                                                           |
|                          | Sun JDK: バージョン 1.4.2 がインストー                                         | してください。                                                                      |
|                          | ルされています。                                                            | 最新のインストール バージョン                                                              |
|                          | New Atlanta Servlet Exec: バージョン 5.0<br>がインストールされています。               | については、『Cisco ICM Software<br>Release 7.0(0) Bill of Materials』を<br>参照してください。 |
|                          | Sybase InfoMaker: バージョン 10.x がサ                                     |                                                                              |
|                          | ポートされています (WebView 7.0(0)の                                          |                                                                              |
|                          | 場合は、AW または WebView サーバマ                                             |                                                                              |
|                          | シン上には InfoMaker ソフトウェアをイ                                            |                                                                              |
|                          | ンストールしないでください)。                                                     |                                                                              |
| WebView のユーザイン<br>ターフェイス | WebView レポートが ICM と IPCC に分類<br>されるようになりました(以前は「標準」<br>と「IPCC」でした)。 | WebView のヘルプを参照してく<br>ださい。                                                   |
|                          | [スケジュール カテゴリ] が削除されま<br>した。                                         |                                                                              |
| WebView のバージョン<br>管理     | アプリケーションとデータベーススキー                                                  | 「ログイン時の WebView データ                                                          |
| P-T                      | マのハーンョンか一致していない場合には、警告メッセージが表示されます。                                 | ヘースメッセーン」(P.10-19)を<br>参照してください。                                             |

# WebView について

WebView は、企業のイントラネット経由でレポーティング データへのアクセス を可能にする、クエリーとレポート表示用の Web ベースのアプリケーションで す。

通常 WebView レポーティングを使用するユーザは、エージェント グループの管 理者で、WebView レポートを使用して、その日のコンタクト センターの統計情 報や全社レベルのエージェントの活動をモニタリングします。

ユーザは自分のクライアント PC またはワークステーションのブラウザから WebView の URL (http://<webviewserver>/<instance>) を開いてログインし ます。(セッション全体に SSL が有効になっている場合は、https を使用してロ グインする必要があります。)

ログインが完了したら、コンタクト センターの運用のさまざまな面に関する統 合情報が表示されるリアルタイム レポートと履歴レポートを生成できます。

- リアルタイムレポートには、現在および過去に5分間隔または30分間隔で 収集された最新データが表示されます。
- 履歴レポートには、30分または1日の選択された間隔で、コンタクトセンターの活動が表示されます。

レポートは表とグラフの両方の形式で表示されます。ユーザが選択したテンプ レートのカテゴリとスコープにより、さらに、テンプレートからレポートを生成 する際にユーザが選択するアイテムと日付範囲により、レポートのデータが決定 されます。

WebView をインストールすると、シスコが提供する 200 を超えるレポート テン プレートもインストールされます。

特定の分析ニーズに対応するために追加のテンプレートが必要なユーザは、 Sybase 社の InfoMaker 10.x ソフトウェアを購入して、インストールと統合を行え ば、カスタム テンプレートを作成することもできます。通常、カスタム テンプ レートは、カラムの追加や削除、および SQL クエリーの追加や変更により、 WebView で標準提供されるテンプレートを修正して作成します。カスタム テン プレートを作成するために InfoMaker をインストールして使用する手順につい ては、『Template Design Guide Using InfoMaker for Cisco ICM/IPCC Enterprise & Hosted Editions』を参照してください。 WebView レポートのデータ ソースは、プライマリ ディストリビュータ アドミン ワークステーション (AW) に作成されるリアルタイム データベース (AWDB) と Historical Database Server (HDS; 履歴データベース サーバ) です。

スケジュールされたレポート ジョブだけでなく、お気に入りのレポートや保存 されたレポート定義も WebView データベース (WVDB) に保存されます。この データベースも、ディストリビュータ アドミン ワークステーションにあります。

これらのデータベースの詳細については、「アドミン ワークステーション上の データベース」(P.1-12)を参照してください。

# WebView のコンポーネント

このセクションでは、WebView アーキテクチャを構成するコンポーネントを紹介します。これらのコンポーネントの要件を説明し、特定の順番でのセットアップが必要とされる理由を説明します。すべてのコンポーネントは、同じハードウェアプラットフォーム上にあります。

この図は、WebView とディストリビュータ AW が同じサーバ上にある標準の導入形態を示しています。レポーティングを使用するユーザはクライアント PC から接続します。

InfoMaker (カスタム レポーティングに使用するオプション コンポーネント) は、 WebView サーバ (テンプレート用) とアドミン ワークステーション (データベー ス) にアクセスできる別のマシンにインストールする必要があります。InfoMaker は、ディストリビュータ AW または WebView サーバには*インストールできませ* ん。 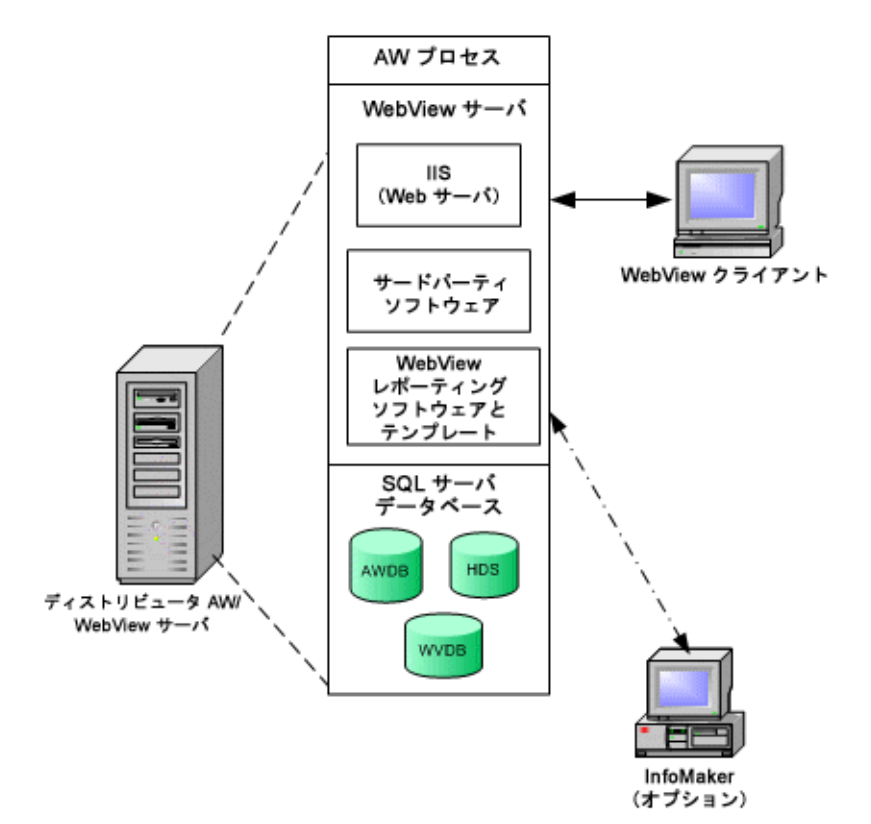

図 1-1 標準の導入形態の WebView コンポーネント

# ディストリビュータ アドミン ワークステーション

WebView レポーティングで使用するデータベースは、リアルタイム ディストリ ビュータ アドミン ワークステーションにあります。

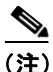

WebView をインストールした後にディストリビュータ AW をインストールする ことは可能ですが、レポーティングに使用されるデータベースをホスティングす る AW をインストールするまで WebView は動作しません。そのため、WebView をインストールする前にアドミン ワークステーション (AW) をセットアップす ることをお勧めします。

ICM データベースを含む ICM システムのインストール方法については、『ICM Installation Guide for Cisco ICM Enterprise Edition』と『Cisco IPCC Enterprise Edition インストレーション コンフィギュレーション ガイド』を参照してください。

### アドミン ワークステーションの要件

アドミン ワークステーションは、『Cisco ICM Software Release 7.0(0) Bill of Materials』(BOM) に示されるガイドラインに準拠している必要があります。

さらに、アドミン ワークステーションが次の条件を満たしていることを確認し てください。

- クライアント(非ディストリビュータ)アドミン ワークステーションでは なく、リアルタイムディストリビュータアドミン ワークステーションとし てインストールされている。これを判別する方法については、『Cisco IPCC Enterprise Edition インストレーション コンフィギュレーション ガイド』を参 照してください。
- プライマリアドミンワークステーションとしてインストールされている。
   「プライマリAWとセカンダリAWの導入」(P.1-28)を参照してください。
- Microsoft Windows の時刻同期機能を使用して、ICM WebView AW コン ピュータの時刻が ICM セントラル コントローラの時刻と同期されている。 詳細については、『ICM Installation Guide for Cisco ICM Enterprise Edition』を 参照してください。

 WebView サーバとディストリビュータアドミンワークステーションが同じ マシンに共存している場合は、「WebView サーバのシステム要件」(P.1-14) を参照して、そのアドミンワークステーションが WebView サーバの要件も 満たしていることを確認してください。

使用しているアドミン ワークステーションがこれらの要件を満たしているかどうかが不明な場合は、Cisco ICM ソフトウェア担当者にお問い合せください。

### アドミン ワークステーション上のデータベース

WebView に関連するデータベースは次のとおりです。

 ディストリビュータ アドミン ワークステーションをインストールすると、 AWデータベース(AWDB)が自動的に作成されて初期化されます。このリアルタイム データベースには、Logger からデータを受け取る AW ディストリビュータによってレポーティング データが書き込まれて、(デフォルトでは 15 秒ごとに)継続的に更新されます。

WebView レポーティング データにアクセスできるのは AW データベースからだけです。HDS の表示も AW データベースを介して行われます。

Historical Database Server (HDS; 履歴データベース サーバ) は、履歴デー タレコードを受け取って保存します。データは5分と30分の間隔で書き込 まれます。HDS のサイズとデータの保存期間を設定できます。

WebView には HDS が必須です。

初めてインストールする場合は、まず [Historical Data Server] チェックボッ クスをオフにしてディストリビュータ AW をインストールします。次に ICMDBA ユーティリティを使用して HDS を作成し、セットアップをローカ ルに実行して AW に対して HDS を有効にします。

リアルタイム AW データベースと HDS の詳細については、『ICM Administration Guide for Cisco ICM Enterprise Edition』を参照してください。

アドミン ワークステーションをセットアップすると、WebView データベース(WVDB)がオプションで作成されて有効になります。このデータベースには、保存されたレポート定義、お気に入り、およびスケジュールされたレポート ジョブが保存されます。WebView データベースは、システム内の1つのAW にインストールし、複数のWebView サーバからそれをポイントして、WebView データベースを共有する必要があります。WebView データベースの詳細については、「WebView データベースについて」(P.4-2)を参照してください。

(注)

標準の導入形態では、3つのデータベースすべてを、同じディストリビュータア ドミン ワークステーションのマシンに置くことができます。

複数のディストリビュータ アドミン ワークステーションをセットアップして、 データベースを分割することもできます。たとえば、大規模カスタマーに導入す る場合は、HDS を別のアドミン ワークステーションに置くことができます。ま た、2 つ目の(フェールオーバー)WebView データベースを別のアドミン ワー クステーション上にセットアップすることもできます。

これらの導入形態では、WebView があるマシンとデータベースがあるマシンを ネットワークで接続しておく必要があります。

### WebView サーバ

WebView サーバとは、次のコンポーネントがあるマシンのことです。

- Microsoft Internet Information Services (IIS)
- サードパーティソフトウェア
- WebView レポーティング ソフトウェア

以前のリリースでは、WebView サーバをディストリビュータ AW にインストー ルする必要がありました。この形態は、引き続き標準の導入オプションになって います。ただし、プライマリ ディストリビュータ アドミン ワークステーション をポイントする別のマシンに 1 つまたは複数の「スタンドアロン」WebView サー バをセットアップすることもできるようになりました。1 台のディストリビュー タ アドミン ワークステーションに接続できる WebView サーバの最大数につい ては、『Cisco ICM Software Release 7.0(0) Bill of Materials』を参照してください。

これらの形態を混在させて運用することはできません。つまり、すべてがインス トールされた WebView/アドミン ワークステーションと WebView/アドミン ワー クステーションをポイントするスタンドアロン WebView サーバの両者をセット アップすることはできません。

そのため、(WebView サーバとディストリビュータ AW サーバを同じマシンに設定する)標準の導入形態を最初に設定して、後で複数の WebView サーバが必要になった場合は、AW にある WebView レポーティング ソフトウェアとサード

パーティ ソフトウェアをアンインストールして、これらのコンポーネントを新 しいマシンに再インストールする必要があります。「サードパーティ ソフトウェ アのインストール」(P.2-6)を参照してください。

#### WebView サーバのシステム要件

WebView サーバは、『Cisco ICM Software Release 7.0(0) Bill of Materials』(BOM) に示されるガイドラインに準拠している必要があります。さらに、サードパー ティ ソフトウェア アプリケーション用の十分な RAM と十分な空きディスク領 域が WebView サーバにあることを確認してください。必要な領域の詳細につい ては、「サードパーティ ソフトウェアについて」(P.2-2) を参照してください。

WebView サーバとディストリビュータアドミン ワークステーションが同じマシ ンに共存している場合は、そのマシンがアドミン ワークステーションの要件を 満たしている必要があります。「アドミン ワークステーションの要件」(P.1-11) を参照してください。

WebView サーバとディストリビュータアドミン ワークステーションが別々のマ シンにある場合は、WebView サーバがプライマリ ディストリビュータ アドミン ワークステーションにネットワークで接続されている必要があります。使用し ている WebView サーバがこれらの要件を満たしているかどうか不明な場合は、 Cisco ICM ソフトウェアの担当者にお問い合せください。

### Internet Information Services (IIS)

Microsoft Internet Information Services (IIS) は、サード パーティ CD からソフト ウェアをインストールする前に、WebView サーバ マシンにインストールしてお く必要があります。IIS は、WebView レポートの Web ページを提供するために使 用されます。

IIS は Windows Server 2003 とともに提供されます。Windows Server 2003 には、デ フォルトではインストールされませんが、Windows コンポーネントの追加と削除 のユーティリティを使用してインストールできます。

Windows 2000 では、デフォルトで IIS がインストールされます。

### サードパーティ ソフトウェア

ICM Third-Party Tools CD には、WebView をサポートするためにインストールす る必要があるアプリケーションが収録されています。

このソフトウェアは、ICM のセットアップを実行して WebView をインストール する*前に、*WebView サーバマシンにインストールする必要があります。

サードパーティ ソフトウェアの詳細については、第2章「サードパーティ ソフ トウェアのインストール」を参照してください。

### WebView ソフトウェア

WebView ソフトウェアは、ICM のセットアップ ツールから ICM コンポーネント の1つとしてインストールします。

WebView のセットアップでは、次の項目の作成とインストールが行われます。

- アプリケーション固有のファイル
- シスコレポーティングテンプレート
- Jaguar Watchdog サービス

WebView レポーティング ソフトウェアのインストールの詳細については、第3 章「WebView のインストール」を参照してください。

# WebView クライアント

WebView クライアントとは、サポートされている Web ブラウザを実行する Windows ベースの PC またはワークステーションのことです。

# Web ブラウザ

WebView にログインする各クライアント PC には、サポートされているブラウザ をインストールしておく必要があります。現在サポートされているブラウザに ついては、『Cisco ICM Software Release 7.0(0) Bill of Materials』を参照してください。 WebView で最適に動作するようにするには、ブラウザにいくつかの変更が必要 です。クライアントブラウザごとに次の変更を有効にする必要があります。

- 信頼済みサイトへの WebView サーバの追加
- ブラウザキャッシュの更新の確認
- WebView サーバ エラー メッセージの表示確認

これら3つの設定をチェックする手順を、次の2ページで説明します。

さらに、次の作業が必要になる場合もあります。

- 自分の国の日付形式でレポートを表示するように言語設定を変更する。「ブラウザの言語設定のローカライズ」(P.1-34)を参照してください。
- ActiveX コントロールを有効にする。「ジョブ スケジューラが機能しない」 (P.10-21)を参照してください。

信頼済みサイトへの WebView サーバの追加

- **ステップ1** ブラウザで、[ツール] > [インターネットオプション] > [セキュリティ] の順 に選択します。
- **ステップ2** [信頼済みサイト] をクリックします。次に、[サイト...] をクリックします。
- **ステップ3** [このゾーンのサイトにはすべてサーバの確認(https:)を必要とする] チェック ボックスをオフにします。
- **ステップ4** [信頼済みサイト] ダイアログ ボックスに、各 WebView サーバ (http://webview server と https://webviewserver) を追加します。
- **ステップ5** [OK] をクリックして設定を適用し、[信頼済みサイト] ダイアログ ボックスを 閉じます。
- **ステップ6** [セキュリティ] タブの [レベルのカスタマイズ] をクリックして、次の項目が 有効になっていることを確認します。
  - [署名済み ActiveX コントロールのダウンロード]
  - [ActiveX コントロールとプラグインの実行]

- [スクリプトを実行しても安全だとマークされている ActiveX コントロール のスクリプトの実行]
- **ステップ7** [キャンセル] をクリックするか、[OK] をクリックして、これらの設定のいず れかを変更したことを確認し、変更を有効にします。
- **ステップ8** もう一度 [OK] をクリックします。

#### ブラウザ キャッシュの更新の確認

次の手順に従って、リアルタイムレポートを新たに表示するたびに、キャッシュ が確実に更新されるようにしてください。

- **ステップ1** Internet Explorer のウィンドウで、[ツール] > [インターネット オプション] の 順に選択します。
- **ステップ2** [全般] タブの [インターネットー時ファイル] セクションで、[設定] をクリッ クします。
- **ステップ3** [設定] ダイアログボックスで、[ページを表示するごとに確認する] オプション をオンにして [OK] をクリックします。
- **ステップ4** [OK] をクリックして [インターネット オプション] ダイアログボックスを閉 じます。

#### WebView サーバ エラー メッセージの表示確認

ときおり、ブランクページが表示される場合があります。この現象が発生するのは、WebView サーバからエラーメッセージが送信されたが、テキストメッセージを表示しないようにブラウザが設定されている場合です。次の手順に従って、 ブランクページではなく、エラーメッセージが確実に表示されるようにしてください。

- ステップ1 Internet Explorer のウィンドウで、[ツール] > [インターネット オプション] の 順に選択します。
- **ステップ2** [詳細設定] タブをクリックします。
- **ステップ3** [ブラウズ] の [HTTP エラー メッセージを簡易表示する] チェックボックスを オフにします。
- **ステップ4** [適用] をクリックします。次に、[OK] をクリックして [インターネット オプ ション] ダイアログボックスを閉じます。

## InfoMaker ソフトウェア

InfoMaker は、カスタム レポーティング テンプレートを作成するためのオプショ ンのサードパーティ アプリケーションです。カスタム テンプレートを作成する 必要がある場合は、Sybase 社から InfoMaker を購入する必要があります。

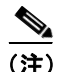

InfoMaker は、WebView サーバ マシンまたはディストリビュータ アドミン ワー クステーションにはインストールしないでください。これは InfoMaker でインス トールされる特定の DLL ファイルが、AW および WebView サーバ マシンのソ フトウェアに干渉するためです。

InfoMaker のインストールについては、『Template Design Guide Using InfoMaker for Cisco ICM/IPCC Enterprise & Hosted Editions』を参照してください。

### Cisco Security Agent (CSA)

ICM ソフトウェア用のスタンドアロンの Cisco Security Agent が、ICM/IPCC 7.0(0) の一部として提供されています。Cisco ICM リリース 7.0(0) ソフトウェアととも に使用する場合は、CSA が無償でシスコシステムズから提供されます。CSA を インストールすることをお勧めしますが、省略することもできます。

次の点に注意してください。

- Cisco Security Agent を使用する場合は、サーバにソフトウェアをインストー ルする際に、必ずデフォルトディレクトリを使用する必要があります。
   オプション(C:、D:など)が使用可能な場合、デフォルトのディスクドラ イブは選択しなくても構いませんが、デフォルトディレクトリは使用する
   必要があります。
- ソフトウェアをインストールする前には、Cisco Security Agent サービスを無効にする必要があります。この作業は、Cisco ICM ソフトウェアをインストールする前だけでなく、ICM ソフトウェアとともに使用するサードパーティソフトウェアをインストールする前にも行う必要があります。
- インストールやアップグレードの作業中に、このサービスが有効にならないようにしてください。そうしないと、インストールやアップグレードで問題が発生する場合があります。
- ソフトウェアのインストールまたはアップグレードが終わったら、Cisco Security Agent サービスを再び有効にする必要があります。このサービスが 無効になっていると、そのエージェントではサーバに対する侵入検知が行わ れなくなります。

# WebView コンポーネントのインストール順序

ここでは、WebView とそのコンポーネントのインストール順序のハイレベルな 概要を説明します。

- ステップ1 導入オプションを検討して、ディストリビュータ アドミン ワークステーション と共存するように WebView をインストールするか、スタンドアロンの WebView サーバをインストールするかを決定します。導入オプションの説明については、 「WebView のコンポーネント」(P.1-9)を参照してください。
- ステップ2 WebView を導入するマシンに、Microsoft Internet Information Services (IIS) がイ ンストールされていることを確認します。
- **ステップ3** WebView が使用するデータベースをホスティングするディストリビュータ AW に対して ICM のセットアップを実行します。セットアップの詳細については、 *『ICM Installation Guide for Cisco ICM Enterprise Edition』*を参照してください。

ディストリビュータ AW のセットアップに使用する [Real-time Distributor Properties] ダイアログボックスで次の操作を行います。

- [Second distributor for site] チェックボックスは必ずオフにします。
- [WebView Database] チェックボックスをオンにします。
- [Historical Data Server] チェックボックスをオフにします。

初めてインストールする場合は、まず [Historical Data Server] チェックボッ クスをオフにして、プライマリ ディストリビュータ AW をインストールす る必要があります。次に ICMDBA ユーティリティを使用して HDS を作成 し、セットアップをローカルに実行して AW に対して HDS を有効にします。 最初にディストリビュータ AW をセットアップする際に [Historical Data Server] チェックボックスをオンにしたのに、HDS データベースがまだイン ストールされていなかった場合は、後でデータベースを作成するだけではリ セットされない不適切な値が設定される場合があります。

**ステップ4** ICM のセットアップが完了したら、ICMDBA ツールを使用して HDS を作成しま す。この作業を行う手順については、*『ICM Administration Guide for Cisco ICM Enterprise Edition』*を参照してください。

- **ステップ5** 手順2で作成したリアルタイムアドミンワークステーション用に ICM のセット アップを再び実行します。今回は、[Historical Data Server] チェックボックスを オンにします。
- **ステップ6** サードパーティ ソフトウェアを WebView にインストールします。 第2章を参照 してください。
- **ステップ7** WebView サーバで ICM のセットアップを再び実行して、WebView をインストールします。このガイドの第3章を参照してください。
- **ステップ8** オプションで、Sybase InfoMaker を別のマシンにインストールします(WebView がインストールされているマシンと同じマシンにはインストールしないでくだ さい)。

# WebView の情報フロー

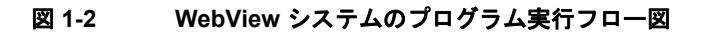

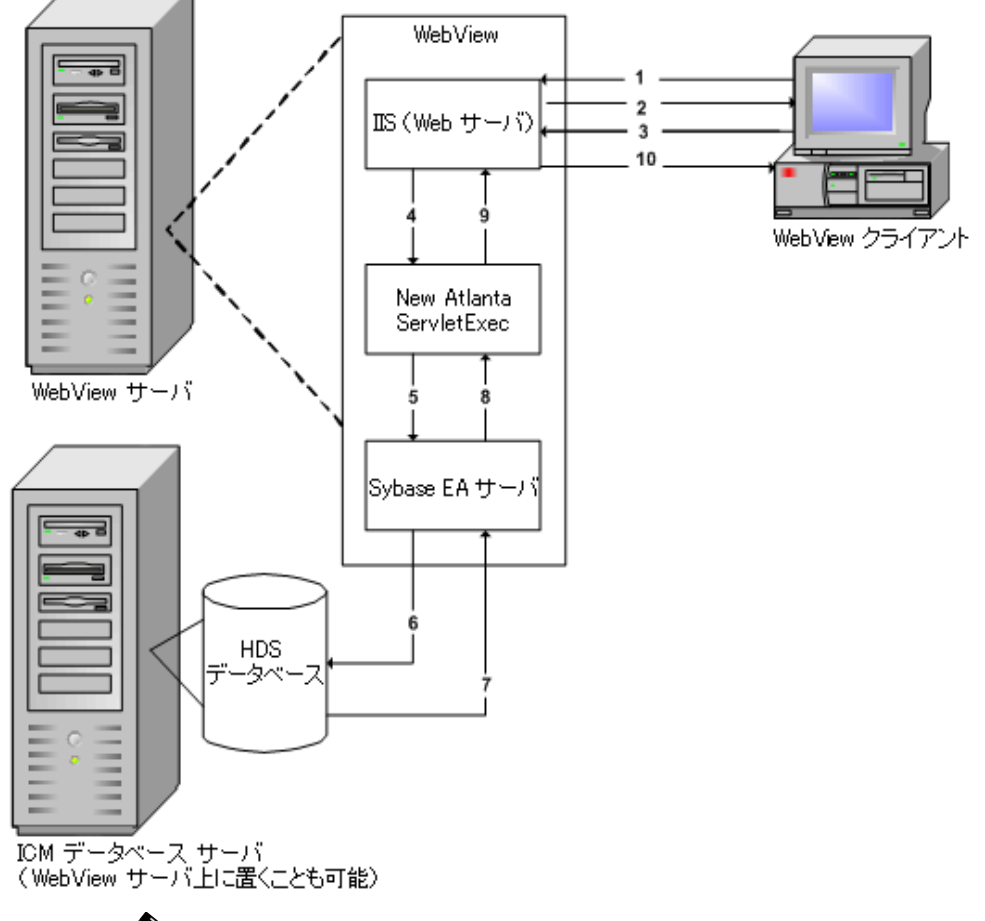

(注)

この図では、WebView サーバとディストリビュータ アドミン ワークステーショ ンが別々のマシンにあります。

同じマシンに共存させることもできます。

次の手順は、図 1-2 に示されているフローを説明しています。

- **ステップ1** クライアントが、WebView ヘアクセスをリクエストします。
- ステップ2 IIS はユーザに WebView を表示します。
- **ステップ3** 複数のリクエストおよび応答の後(手順1と2が数回繰り返された後)、クライ アントがレポートをリクエストします。
- **ステップ4** JSP ページをコンパイルするために NewAtlanta が呼び出されます。
- **ステップ5** データベースのクエリーを行うために EAServer コンポーネントが起動されます。
- **ステップ6** 選択したテンプレートに基づいてクエリーが送信されます。
- **ステップ7** データが EAServer に返されます。
- **ステップ8** Jaguar が、選択されたテンプレートに基づいて HTML を生成します。
- **ステップ9** NewAtlanta が、HTML を使用してそのページの編集を完了します。
- ステップ10 レポートページがユーザに返されます。

# ICM/IPCC Enterprise 用の WebView の導入

このセクションでは、Cisco ICM/IPCC Enterprise 用の WebView でサポートされて いる、標準、大規模カスタマー用、およびホスト型の導入形態について説明しま す。また、標準から大規模カスタマー用への導入形態の移行方法およびプライマ リ / セカンダリ AW の操作方法についても説明します。これらは、『Cisco ICM Software Release 7.0(0) Bill of Materials』に定義されているサイズとキャパシティ の仕様に基づいたモデルです。

### 標準の導入形態

標準の導入形態の場合は、レポーティング データベースと WebView ソフトウェ アをアドミン ワークステーション /WebView サーバ上に共存させます。つまり、 同じサーバで次のコンポーネントがホスティングされます。

- -リアルタイム ディストリビュータ AW
- リアルタイム AW データベース、HDS データベース、および WebView デー タベース
- WebView に必要なサード パーティ ソフトウェア
- WebView レポーティング ソフトウェア、WebView テンプレート、および IIS

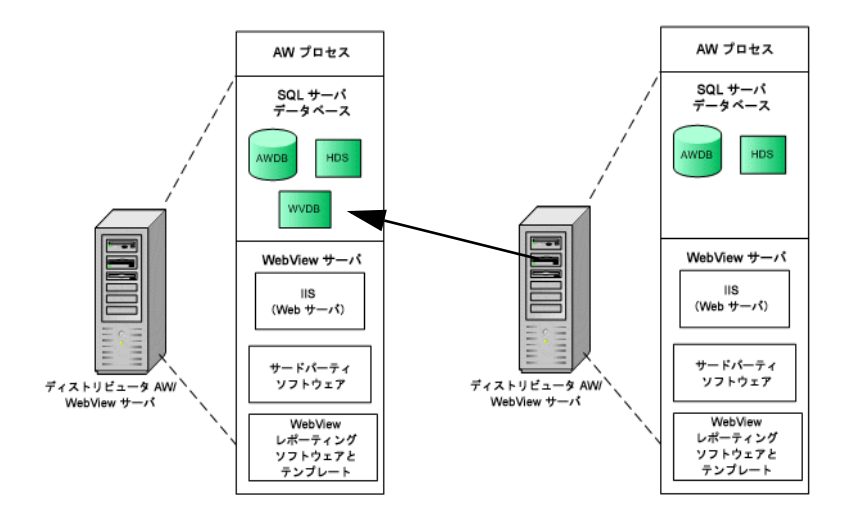

#### 図 1-3 WebView の標準の導入形態

標準の(オールインワン)サーバは複数使用できます。この場合、WebViewデー タベースがあるのは1台だけで、その共有WebViewデータベースをすべての サーバからポイントする必要があります。

### 大規模カスタマー用の導入形態

大規模カスタマー用に導入する場合、ディストリビュータ アドミン ワークス テーションとは別の1台か複数のスタンドアロン サーバに WebView をインス トールします。

WebView サーバにインストールするコンポーネントは、IIS、サードパーティソフトウェア、WebView ソフトウェア、および WebView テンプレートです。

WebView データベース、リアルタイム ディストリビュータ データベース、および HDS (および Microsoft SQL Server) は、ディストリビュータ AW サーバに置 く必要があるので、これらの個々の WebView サーバには、データベースクラス のサーバは必要ありません。 すべてのスタンドアロン WebView サーバは、AW 上のデータベースをポイント しています。

『Cisco ICM Software Release 7.0(0) Bill of Materials』に定義されているサイズとキャパシティに対応するには、このモデルを使用してください。

### 図 1-4 大規模カスタマー用の WebView の導入形態

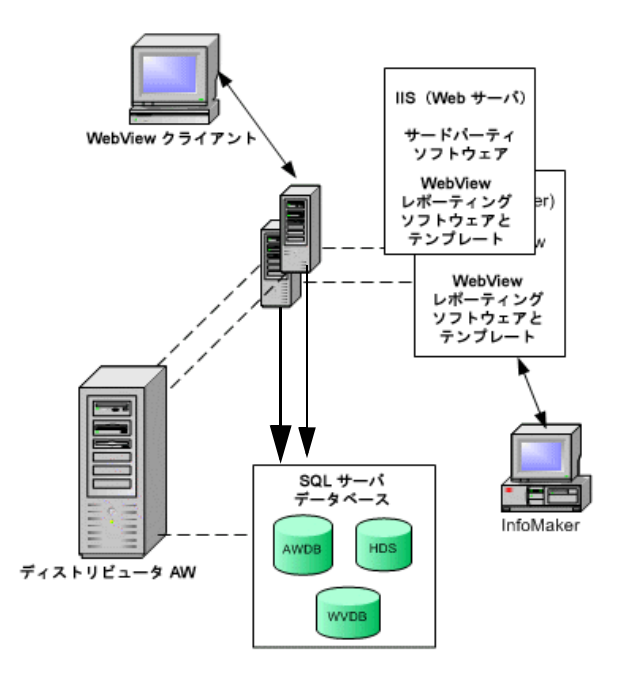

### 標準の導入形態から大規模カスタマー用の導入形態への移行

このセクションでは、(WebView とディストリビュータ AW が同じマシンに共存 する)標準の導入形態でリリース 7.0(0) を最初に設定して、その後、(WebView サーバを別のマシンにインストールする)大規模カスタマー用の導入モデルに移 行する場合の手順について説明します。

### 標準(オールインワン)から大規模な導入形態に変更する場合は、次の手順に 従ってください。

**ステップ1** ディストリビュータ アドミン ワークステーションでカスタム テンプレートを作成して保存した場合は、スタンドアロン WebView サーバの役割の新しいマシン にテンプレート ライブラリをすべてコピーします。手順は次のとおりです。

- **a.** ディストリビュータ アドミン ワークステーションで、 <icmroot>\<inst>\aw\custom に移動します。
- **b.** フォルダ全体をコピーして、新しい WebView サーバ マシンに貼り付けます。
- **ステップ2** 次のようにして、サードパーティソフトウェアのサービスを停止します。
  - **a.** [スタート] > [プログラム] > [管理ツール] > [サービス] の順にクリック します。
  - **b.** 次の各サービスを右クリックして、[停止]を選択します。
    - Cisco ICM Jaguar Watchdog
    - Jaguar

(注)

ディストリビュータ AW からサード パーティ アプリケーションを削除すること もできますが、サービスを停止するだけで十分です。

サードパーティアプリケーションを削除する手順については、「サードパーティ ソフトウェアのアンインストール」(P.2-10)を参照してください。

- ステップ3 ディストリビュータ AW マシンから WebView を削除します。手順は次のとおりです。
  - **a.** [スタート] > [プログラム] > [ICM Admin Workstation] > [Setup] の順に 選択します。
  - **b.** Cisco ICM のセットアップ画面で次の操作をします。
    - インスタンスを選択します。
    - WebView を選択します。
    - [Delete] をクリックします。
- **ステップ4** 新しいマシンでサード パーティ アプリケーションを最初からインストールしま す。

手順については、「サードパーティ ソフトウェアのインストール」(P.2-6)を参 照してください。

**ステップ5**新しいマシンで WebView を最初からインストールします。

HDS が有効なアドミン ワークステーションのディストリビュータと WebView データベースが動作するマシンの場所を、WebView の新しいインスタンスでポ イントします。

WebView のインストール手順の詳細については、「Cisco ICM/IPCC Enterprise WebView ソフトウェアのインストール」(P.3-3)を参照してください。

# プライマリ AW とセカンダリ AW の導入

プライマリとセカンダリの両方のディストリビュータ アドミン ワークステー ションをセットアップする組織もあります。この作業を行う理由と方法につい ては、『ICM Installation Guide for Cisco ICM Enterprise Edition』を参照してくださ い。

プライマリとセカンダリのディストリビュータ アドミン ワークステーションを 使用する ICM/IPCC Enterprise を導入する場合は、次の点に注意してください。 リリース 7.0 を初めてインストールする場合:

- ディストリビュータ アドミン ワークステーション (AW) と同じマシンに WebView をインストールする場合は、プライマリ AW にインストールする 必要があります。
- 別のマシンに WebView をインストールする場合は、プライマリ アドミン ワークステーションのデータベース(AW データベース、HDS、および WebView データベース)をポイントする必要があります。

#### リリース 5.0 または 6.0 からリリース 7.0 にアップグレードする場合:

- プライマリ アドミン ワークステーションと同じマシンに WebView がある 場合は、リリース 7.0 にアップグレードするだけです。
- セカンダリ アドミン ワークステーションと同じマシンに WebView がある 場合は、次のいずれかを行う必要があります。
  - セカンダリAWをプライマリAWに変更し、サイト名を変更してから、 リリース 7.0 にアップグレードする。

または

- セカンダリAWマシンからWebViewを削除する。
- 別のマシンに WebView をインストールする場合は、AW から WebView を削除して、プライマリアドミン ワークステーションのデータベース (AW データベース、HDS、および WebView データベース)をポイントする必要があります。

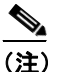

使用できる WebView データベースは 1 つだけで、プライマリ AW 上に 置く必要があります。

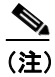

WebView がインストールされているセカンダリ AW を間違ってアップ グレードした場合は、セカンダリ AW から WebView を削除する必要が あります。

# ホスト型の導入形態

ホスト型の環境を使用すると、サービス プロバイダーや大規模ビジネスで、特定のカスタマーやビジネス専用の子インスタンスにコールをルーティングできるようになります。

各インスタンスには、専用のリアルタイム AW とそのインスタンスのレポーティ ング データが格納された HDS データベースがあります。1 台の WebView サーバ と1 つの WebView データベースをすべてのインスタンスで共有します。

他の導入形態と同様に、レポーティングを使用するユーザは、自分のローカル PC の Web ブラウザを使用してログインして、自分の WebView サーバのインス タンスに接続します。

どのデータベースに接続するかは、ブラウザの URL

(https://<webviewservername>/<instancename>) に基づいて、WebView で決 定されます。あるインスタンスのユーザは、別のインスタンスにはログインでき ません。

図 1-5 は、4 つのレポーティング インスタンスがあるホスト型の環境のディスト リビュータ AW/WebView サーバを示しています。この図では、ディストリビュー タ アドミン ワークステーションに WebView がインストールされています。

実際のカスタマー数に応じて、ホスト型の導入形態を最適に設定するためのガイ ドラインについては、『Cisco ICM Software Release 7.0(0) Bill of Materials』を参照 してください。

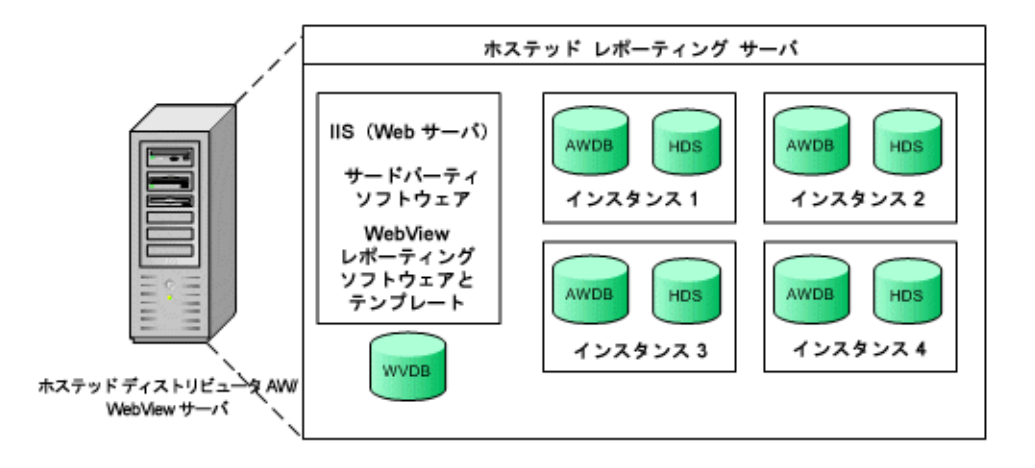

図 1-5 ホスト型レポーティングの導入形態

# 多言語インストール

リリース 7.0(0) を使用すれば、ディストリビュータ AW 以外のサーバに WebView をインストールできます。そのような導入形態の場合は、WebView のセットアッ プ時に言語を選択できます。さらに、Microsoft Windows やブラウザでさまざまな 言語設定が行われているマシンに WebView クライアントをインストールするこ ともできます。

このセクションでは、言語に関連した特定の問題について詳しく説明します。言 語設定については、このガイドの第6章「レポートの時刻および日付」と第10 章「トラブルシューティングのヒント」も参照してください。

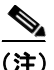

WebView のインターナショナリゼーションとローカリゼーション サポートの詳 細については、『Cisco ICM Software Release 7.0(0) Bill of Materials』を参照してく ださい。

# 文字セットとデータベース

ICM 7.0(0) のデータベースで使用する文字セットは、SQL Server 2000 の照合順序 指定子によって決まります。ICM 7.0(0) でサポートされる照合順序指定子は、 Latin1、Japanese、Chinese\_PRC および Korean\_Wansung だけです。

ICM 7.0(0) では、[エージェント名]、[説明]、および [理由コード]の各フィー ルド以外でサポートされているのは、ASCII 文字だけです。これら3つのフィー ルドには、確認ルールは適用されません。つまり、日本語でインストールした場 合、WebView のユーザインターフェイスは日本語で表示され、[エージェント 名]、[理由コード] および [説明] は日本語で表示されますが、他のすべてのレ ポーティング データは ASCII 文字で表示されます。

これらのフィールドが正しく表示されるには、正しいフォントが使用可能になっている必要があります。

AW と HDS データベースには、それぞれの国の文字セットでデータが保存されています。

イギリスのお客様は、ICM 7.0 で作成した SQL グループに「British English」をデ フォルト言語として設定する必要はなくなりました。また、イギリスのプラット フォームに pbodb100.ini をインストールする必要もなくなりました。

## セットアップ時の言語の選択

ICM のセットアップを実行して、ディストリビュータ AW を追加したり、 WebView を追加したりする際には、言語パラメータを選択する必要があります。

AW と WebView を同じマシンにインストールする場合は、最初にインストール するコンポーネント(通常は AW)の言語が他のコンポーネントのレジストリ キーにも設定されます。

標準の導入形態で、ディストリビュータ AW をまず設定して言語を選択した場合、WebView のセットアップ時には言語のドロップダウンリストはグレー表示 されます。

ただし、最初に WebView をインストールしてから AW をインストールする場合 は、言語を変更できます。この場合、言語を変更すると、WebView のテンプレー トが新しい言語のテンプレートと置き換えられることを示すメッセージが表示 されます。

大規模カスタマー用の導入形態で、AW と WebView を別々のマシンにインス トールする場合は、それぞれに同じ言語を選択してください。

### 言語の選択の意味

インストール時に選択できる言語は、英語(アメリカ)、英語(イギリス)、フラ ンス語(カナダ)、フランス語(フランス)、ドイツ語、日本語、韓国語、簡体字 中国語、およびスペイン語です。言語の選択は、ユーザインターフェイス、オン ライン ヘルプ、およびテンプレートのインストールに次のように影響します。日 付形式は、クライアントブラウザの設定によって決まります。詳細については、 「日付形式の設定方法」(P.6-6)を参照してください。

| WebView の言語 | UI               | ヘルプ | テンプレート |
|-------------|------------------|-----|--------|
| 英語(アメリカ)    | ENU <sup>1</sup> | ENU | ENU    |
| 英語 (イギリス)   | ENU              | ENU | ENU    |
| フランス語 (カナダ) | FRC              | FRC | FRC    |
| フランス語(フランス) | FRA              | FRA | FRA    |
| ドイツ語        | ENU              | ENU | ENU    |
| 日本語         | JPN              | JPN | JPN    |
| 韓国語         | KOR              | ENU | KOR    |
| 簡体字中国語      | CHS              | ENU | CHS    |
| スペイン語       | ENU              | ENU | ENU    |

#### 表 1-1 WebView の言語選択

 ENU = 英語 (アメリカ)、FRC= フランス語 (カナダ)、FRA= フランス語 (ヨーロッパ)、 JPN= 日本語、KOR= 韓国語、CHS= 簡体字中国語

# ブラウザの言語設定のローカライズ

WebView クライアントとは、サポートされている Internet Explorer Web ブラウザ を実行する Windows ベースの PC またはワークステーションのことです。ブラウ ザのデフォルト言語は Windows のインストール中に設定され、ほとんどの場合 は、変更する必要がありません。

WebView でサポートされる2つの言語 (イギリス英語とカナダのフランス語) に ついては、IE ブラウザの言語にはありますが、Windows プラットフォームの言 語にはありません。

カナダのフランス語版または英語(イギリス)版の WebView をインストールするように選択した場合は、IE ブラウザの言語を fr-ca または en-gb に設定することになります。

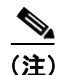

異なる言語にローカライズされたブラウザを使用しないことには理由があります。詳細については、「混合言語インストール環境での日付および日付範囲」 (P.6-7)を参照してください。

ブラウザの言語設定を変更するには、次のように操作します。

- **ステップ1** ブラウザで、[ツール] > [インターネット オプション] の順に選択します。
- **ステップ2** [全般] タブで、[言語] をクリックして、[言語の優先順位] ダイアログ ボック スを開きます。
- **ステップ3** [追加] をクリックします。
- **ステップ4** [英語 (B.K.)] または [フランス語 (カナダ)] まで、スクロールして選択します。
- **ステップ5** [OK] をクリックして [言語の優先順位] ダイアログボックスに戻ります。
- **ステップ6** [上へ] と [下へ] のボタンを使用して、追加した言語をリストの最上部に移動 します。
- **ステップ7** [OK] をクリックして、インターネット オプションに関連するすべてのダイア ログボックスを閉じます。